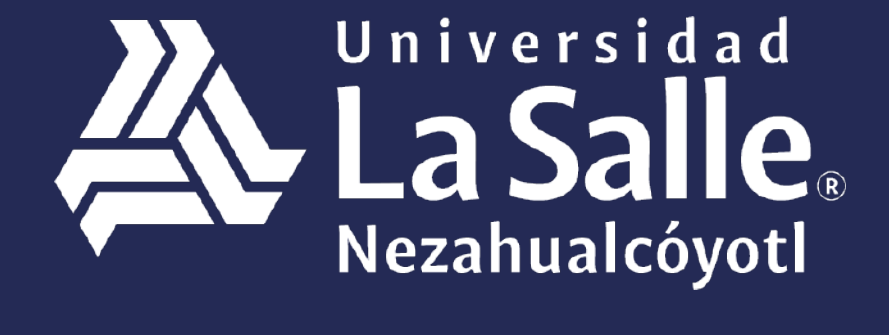

Una comunidad que construye **historias** /

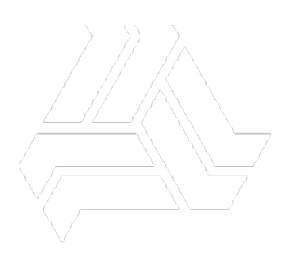

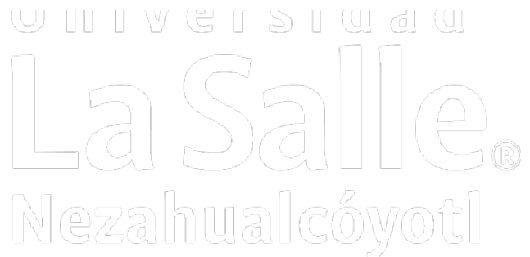

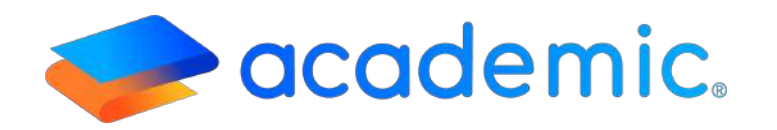

# Tutorial – Class room Asignaturas <</p>

## **PROPÓSITO**

Establecer los lineamientos para que el profesor acceda a las asignaturas que imparte en el ciclo escolar vigente para configurar Actividades de clase, registrar calificaciones, asistencia, calificaciones por conducta, configurar documentos en la Biblioteca de clase y consultar el programa de la asignatura (Temario).

## ALCANCE

Este Instructivo aplica al Profesor en a consulta de las asignaturas que imparte en el ciclo escolar vigente y efectuar las configuraciones y el registro de calificaciones.

## DEFINICIONES

### Generales.

**Usuario final.** Persona responsable de ejecutar procesos de la institución educativa usando la plataforma Academic.

**Líder de proyecto.** Persona designada por la Institución (Cliente), responsable de comunicar los procesos de la escuela y tiene la autoridad de adaptarlos al sistema.

**Instancia.** Dirección URL asignada por BIT TECHNOLOGIES MÉXICO S.A. DE C.V., donde se encuentra configurada la plataforma Academic para cada institución educativa.

**Check box.** Casilla que permite elegir entre dos estados activo e inactivo. El estado activo se muestra en color azul y con una palomita, el estado inactivo se muestra en color gris y con una x. El estado marcado en color azul implica que la configuración que se está realizando se va a mostrar en los módulos con los que tenga relación en la plataforma. Junto al checkbox se encuentra un pequeño texto que describe su significado.

## RESPONSABILIDADES

### Usuario administrador.

- a. Activar la sección Class Room-Asignaturas en el panel del profesor cuando sea necesario así como las herramientas a las que debe acceder para ejecutar procesos dentro de la asignatura.
- b. Efectuar la configuración de grupos, creación de horarios y las inscripciones académicas para que el profesor pueda visualizar las asignaturas que imparte en el ciclo escolar vigente.

## Registro de asistencia y calificaciones.

- **a.** Efectuar las siguientes configuraciones para que el profesor pueda visualizar el formulario para a captura de inasistencias:
- Configuración de Esquemas de evaluación de acuerdo con lo establecido en el instructivo
  - Configuración de esquemas de evaluación IT-AM-PR-CE-007.
- Configuración de criterios por periodo de acuerdo con lo establecido en el instructivo **IT-AM-PR-CE-008.**
- Configuración de grupos de acuerdo con lo establecido en el instructivo Configuración de Grupos IT-AM-PR-CE-OO3.
- Creación de horarios de acuerdo con lo establecido en el instructivo **Creación de** horarios IT-AM-PR-CE-O19.
- Inscripciones administrativas e Inscripciones académicas de acuerdo con lo establecido en los instructivos Inscripciones individuales IT-AM-PR-CE-O21, Inscripciones Administrativas masivas IT-AM-PR-CE-O22 y/o Inscripciones académicas masivas IT-AM-PR-CE-O23.

### **Profesor.**

**a.** Los datos de acceso al panel son personales e intransferibles, el profesor es el responsable de las consultas y procesos que se ejecuten desde su panel.

## DESARROLLO

## Class Room: Asignaturas.

- 1. Ingresar a la instancia de la Institución Educativa (ej. escuela.academic.lat).
- 2. Ingresar sus datos de acceso.

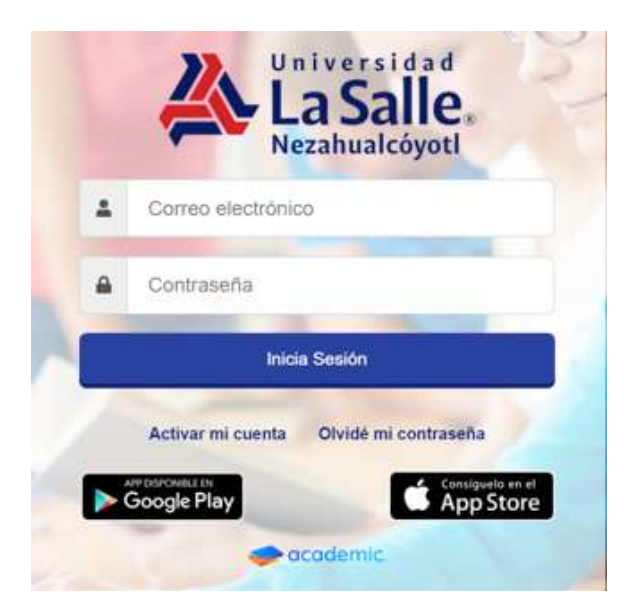

### 3. Se muestra el tablero del panel.

| Tablero                                                                   |                                                                                                    |                                          |                                                                                                    |
|---------------------------------------------------------------------------|----------------------------------------------------------------------------------------------------|------------------------------------------|----------------------------------------------------------------------------------------------------|
| Julio Rodriguez Podriguez                                                 | 📽 Mis grupos (Con evaluación vigente)                                                                                                    | I≡ Evaluación de actividades             | ✔ Registro de calificaciones                                                                                                    |
| CAMPUS ACLASSICIATIONS<br>Corree: profesor Bruncha can Telefone: Celular: | ANTEOROLOGIA DE LA FOUCACIÓN (*)<br>Nelegio 31<br>UCENCIMURA EN PEDAGOGIA<br>DESENSULO FONCATIVO IN LA PRANCIA (*)<br>NELENCIATURA EN PEDAGOGIA<br>IDENCIATURA EN PEDAGOGIA<br>INTEODUCIÓNA LA ESTADÍSTICA (*)<br>NELENCIATURA EN PEDAGOGIA | No se encontraron actividades pendientes | ANTROPOLOGIA DE LA EDUCACIÓN 3" Pudagogia 3"<br>Prime "Parcual<br>UCENCIATURA EN REDAGOGIA<br>Recha limite salo, ago: 31, 2019<br>DESARROLLO EDUCATIVO EN LA INFANCIA 3"<br>Pridagogia 3"<br>Primer Parcual<br>UCENCIATURA EN REDAGOGIA<br>Recha limite solo, ago: 31, 2019<br>DIDÁCTICA I 3" Pedagogia 3" |
| No se encontro información                                                | Lal Porcentaje de aprobados                                                                                                    | Lat Porcentaje de inasistencia           | ■Encuestas a contestar                                                                                                    |
|                                                                           |                                                                                                    |                                          | Encuesta Contestar                                                                                                    |
|                                                                           |                                                                                                    |                                          | Encuenta Mike                                                                                                    |
|                                                                           |                                                                                                    |                                          | Encuesta de prueba Mary                                                                                                    |
|                                                                           |                                                                                                    |                                          | profescres arriba                                                                                                    |

4. Ir al menú principal y dar clic en Class Room.

VER GRUPOS

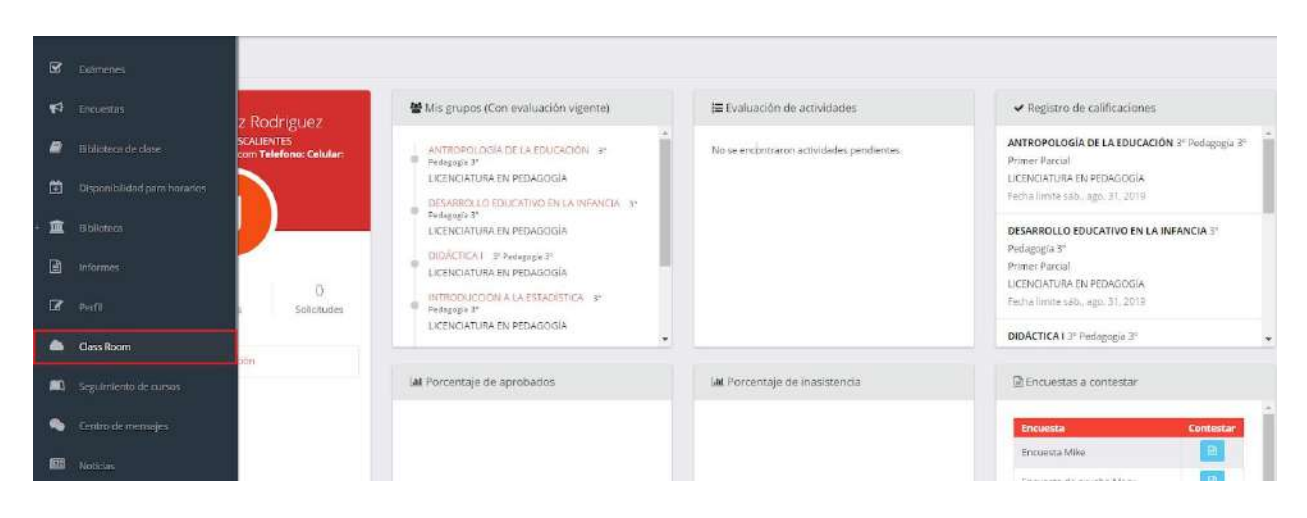

#### 5. Se muestra la ventana Class Room dividida en dos secciones Asignaturas y Cursos.

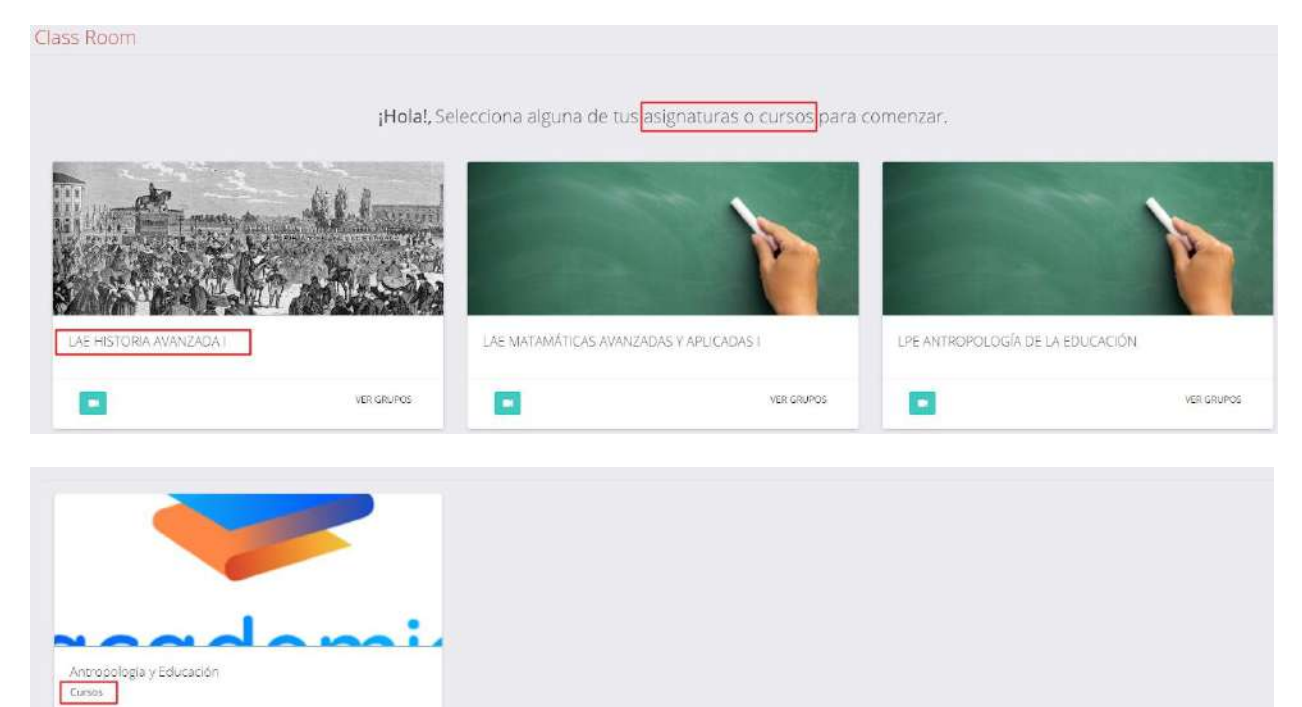

#### 6. Ir a la sección Asignaturas.

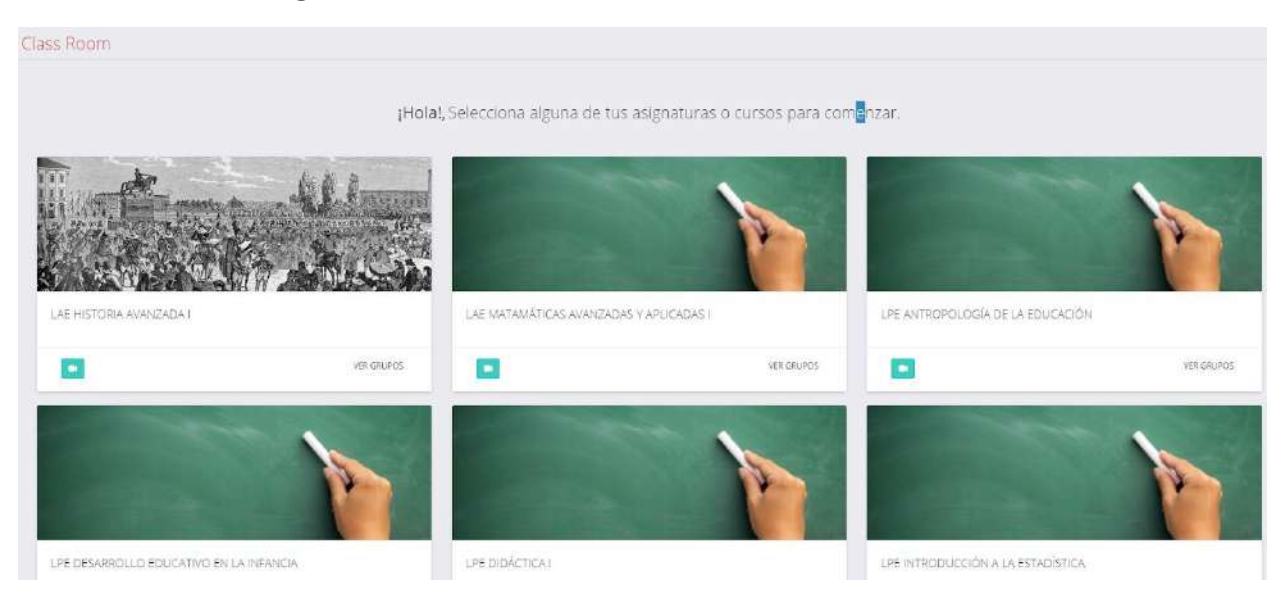

7. Las asignaturas se organizan en forma de tarjetas y se estructuran de la siguiente forma:
a. Imagen. Identifica la asignatura y es configurada por un usuario administrador (opcional).
b. Nombre.

c. Botón Transmisiones. Para consultar o configurar una transmisión en vivo.

d.**Botón VER GRUPOS.** Acceder a los grupos en los que se imparte la asignatura en el ciclo escolar vigente.

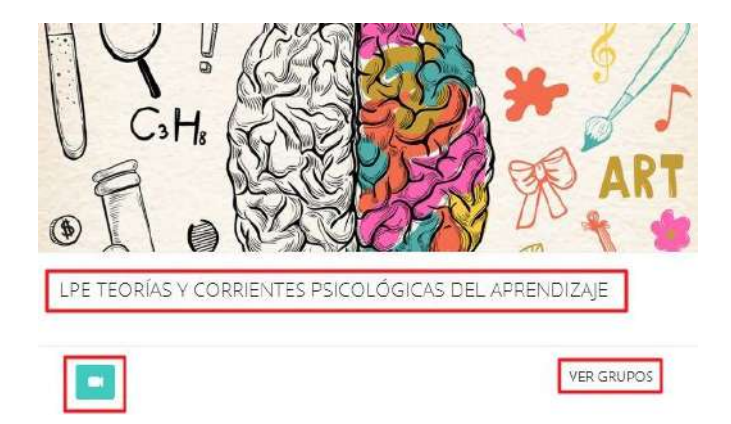

c. Botón Transmisiones. Dar clic en Transmisiones.

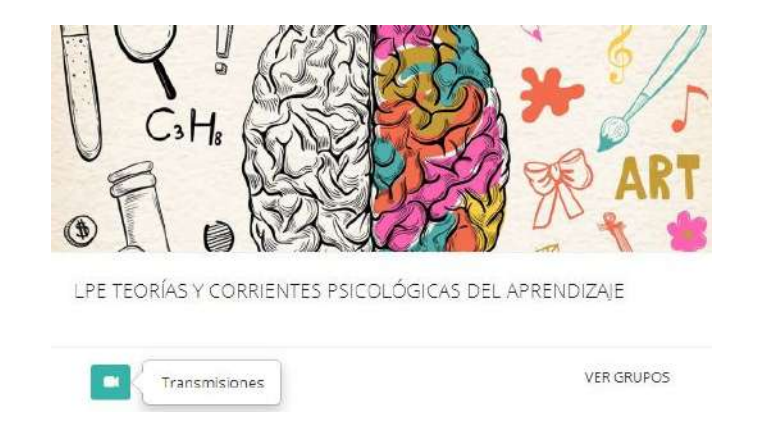

c.1 Se muestra la ventana para consultar las transmisiones registradas o para configurar una nueva.

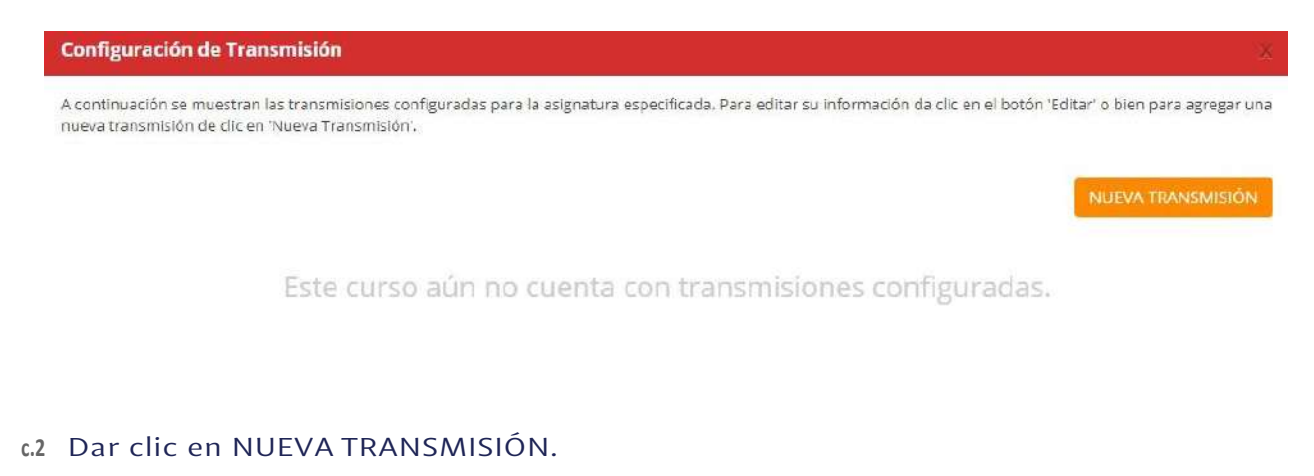

#### Configuración de Transmisión

A continuación se muestran las transmisiones configuradas para la asignatura especificada. Para editar su información da clic en el botón 'Editar' o bien para agregar una nueva transmisión de clic en 'Nueva Transmisión'.

NUEVA TRANSMISIÓN

Este curso aún no cuenta con transmisiones configuradas.

#### c.3 En el formulario que se muestra ingresar:

Link del video: la dirección URL del video que se trasmitirá en vivo, debe ser la dirección larga.

**Link del video almacenado:** la dirección URL del video que se trasmitirá en vivo, debe ser la dirección larga (la dirección que se muestra en la barra de direcciones ).

Fecha de publicación: la fecha y hora en la que el alumno visualizará el link en su panel.

Fecha de inicio de transmisión: la fecha y hora en la que comenzará la transmisión del video en vivo. Fecha de término de transmisión: la fecha y hora en a que finalizará la transmisión del video en vivo. Título: el nombre del video que el alumno visualizará en su panel.

Descripción: una breve explicación del contenido del video.

Al finalizar dar clic en Guardar.

| 'Link del video en directo |                           | Link del video al | macenado                           |
|----------------------------|---------------------------|-------------------|------------------------------------|
| www.youtube.com            |                           |                   |                                    |
| *Fecha de publicación *    | *Fecha de inicio de trans | misión *          | *Fecha de termino de transmisión * |
| 26/02/2019 12:00           | 27/02/2019                | 12:00             | 28/02/2019 12:00                   |
| Descripción                |                           |                   |                                    |
| TRANSMISIÓN PRUEBA         |                           |                   |                                    |

Regresar

#### c.4 Se muestra la transmisión configurada.

#### Configuración de Transmisión

A continuación se muestran las transmisiones configuradas para la asignatura especificada. Para editar su información da clic en el botón 'Editar' o bien para agregar una nueva transmisión de clic en 'Nueva Transmisión'.

|                    |       |                   |                  |                  | Aueva manarmator |
|--------------------|-------|-------------------|------------------|------------------|------------------|
| Nombre             | Grupo | Fecha publicación | Fecha inicio     | Fecha término    | Opciones         |
| TRANSMISIÓN PRUEBA | N/A   | 26/02/2019 12:00  | 27/02/2019 12:00 | 28/02/2019 12:00 | <b>Z</b>         |

#### d. VER GRUPOS. Dar clic en VER GRUPOS.

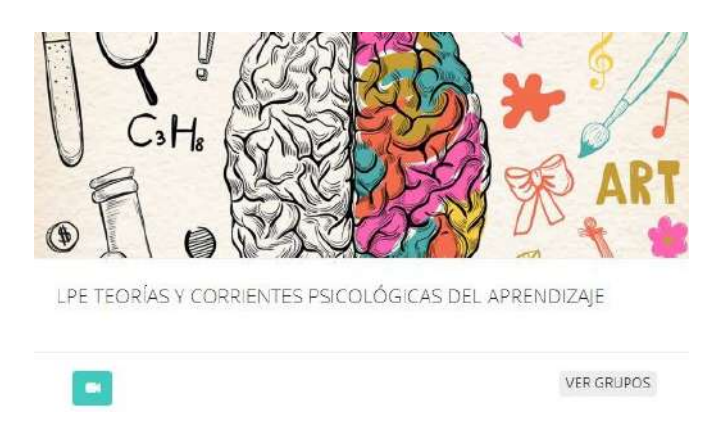

#### d.1 Se muestran los grupos en los que se imparte la asignatura.

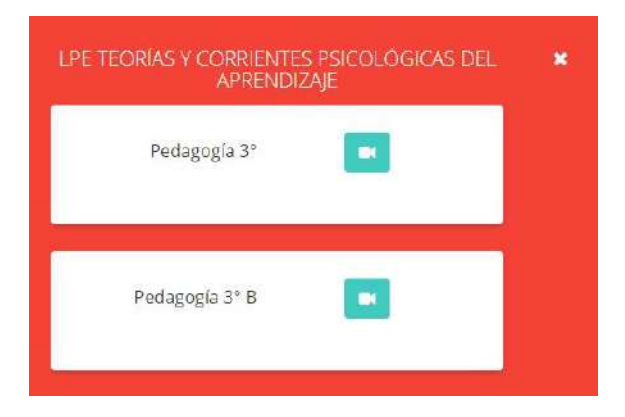

d.2 Elegir el grupo al que se desea acceder.

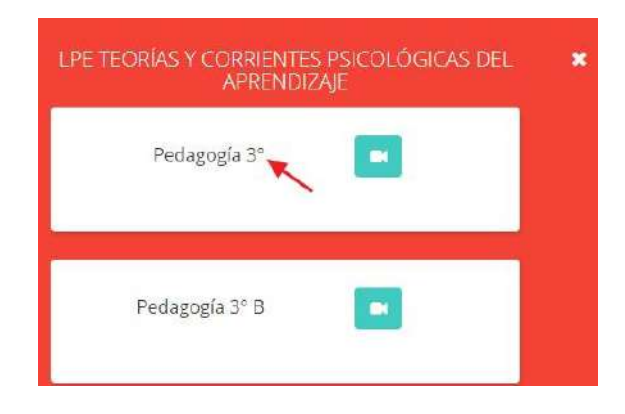

#### d.3 Se muestra la ventana de la asignatura.

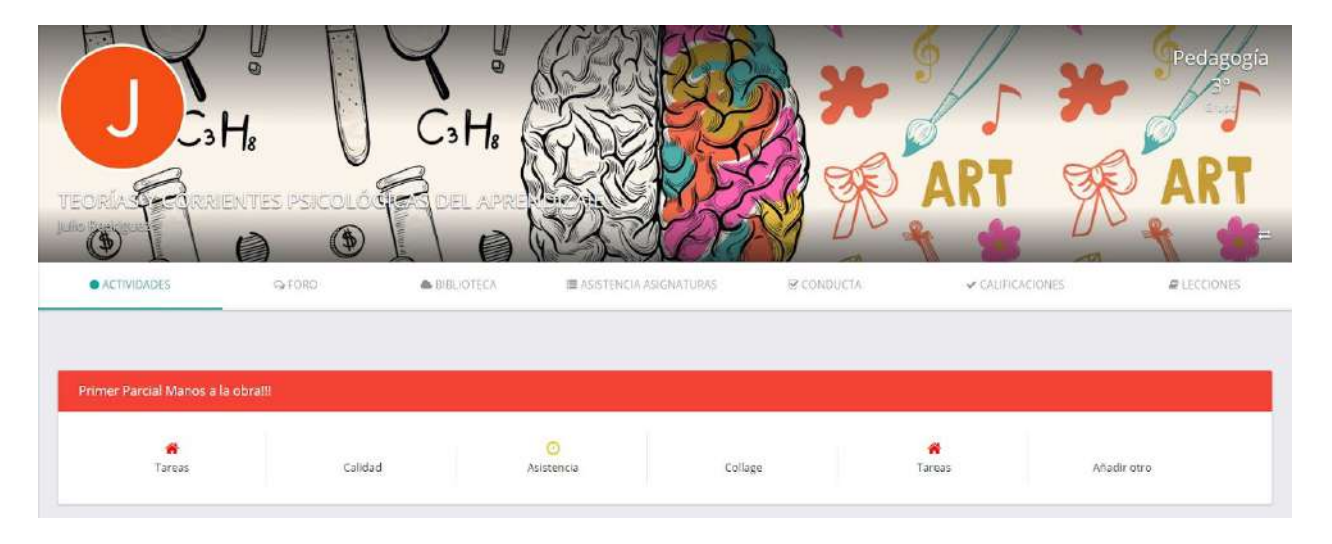

- d.4 La ventana cuenta con las siguientes funcionalidades:
  - a. Nombre de la asignatura y del profesor.
  - **b. Grupos.** Muestra los grupos en donde se está impartiendo la asignatura y da acceso a ellos.
- c. Nombre de la Oferta, Grado y Nombre del grupo.
- d. Barra de opciones.

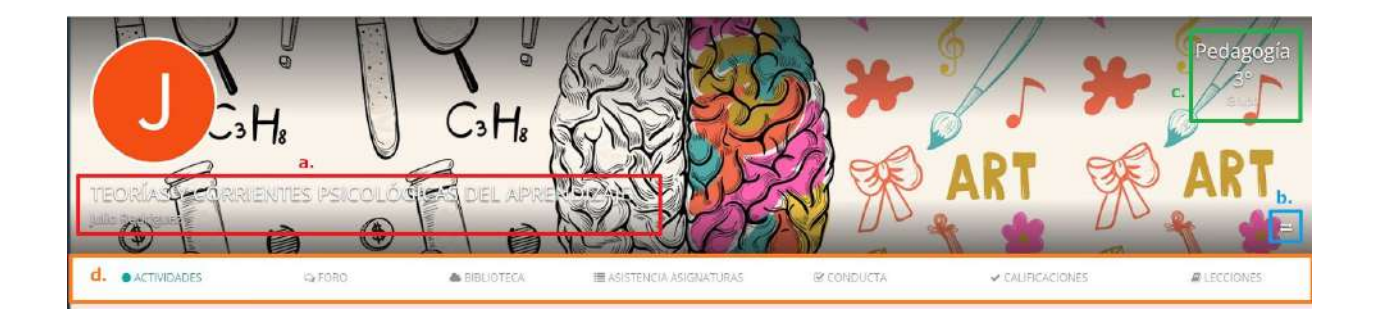

**b. Grupos.** Dar clic en Grupos.

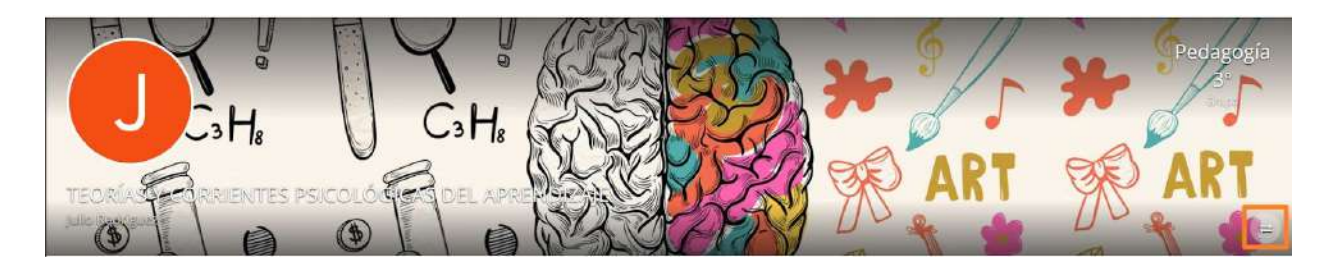

b.1 Se muestra la lista de grupos en los que se están impartiendo las asignaturas, para acceder a ellos es necesario dar clic sobre su nombre.

| Grupos 🛛 🛪                                 | 1       |                        |                    |                 | Julia -            |
|--------------------------------------------|---------|------------------------|--------------------|-----------------|--------------------|
| LAE HISTORIA AVANZADA I                    | HI      | 1 11 11290             | SALASLA            | × / /           | 1 4 11             |
| 1A                                         | 17      |                        | 120                | 32 3/           | Pedagogia          |
| LAE MATAMÁTICAS AVANZADAS Y<br>APUCADAS I  | 110     | 3H. 855                | SPER               |                 |                    |
| 14                                         | 8       | 540                    | CHINE              | ART 🕸           | ART                |
| LPE ANTROPOLOGÍA DE LA EDUCACIÓN           |         | - 15Q                  | A-25-C             |                 |                    |
| Pedagogía 3º                               | Con F   |                        |                    |                 |                    |
| Pedagogia 3ª B                             |         | BIBLIDTECA. ## ASISTEN | CIA ASIGNATURAS (8 | 8 CONDUCTA CAUE | CACIONES RECCONNES |
| LPE DESARROLLO EDUCATIVO EN LA<br>INFANCIA |         |                        |                    |                 |                    |
| Pedagogia 3º                               |         |                        |                    |                 |                    |
| LPE DIDÁCTICA I                            | Calidad | O<br>Assienca          | Collage            | #<br>Tareas     | Anadir otro        |
| Pedagogía 3ª                               |         |                        |                    |                 |                    |

#### d. Barra de opciones. Cuenta con 7 herramientas:

- ACTIVIDADES. Para configurar Actividades de clase.
- FORO. Para consultar y configurar lecciones tipo Foro.
- *BIBLIOTECA.* Para configurar documentos a los que pueden acceder los alumnos inscritos en la asignatura.
- ASISTENCIA ASIGNATURAS. Para registrarasistencias.
- CONDUCTA. Para registrar una calificación por conducta.
- CALIFICACIONES. Para registrar calificaciones en las evaluaciones vigentes.
- *LECCIONES.* Para cursar el Programa o Temario de la asignatura. **Consultar el instructivo** Sala de estudio IT-AM-PP-015.

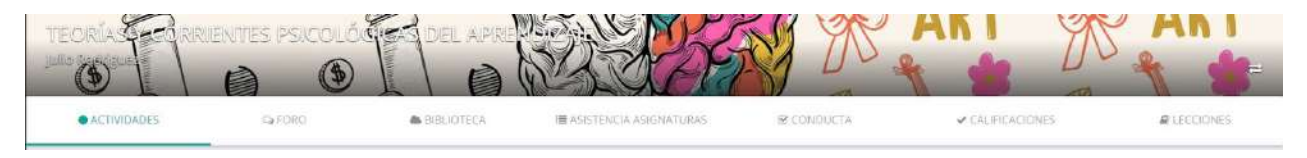

#### -ACTIVIDADES

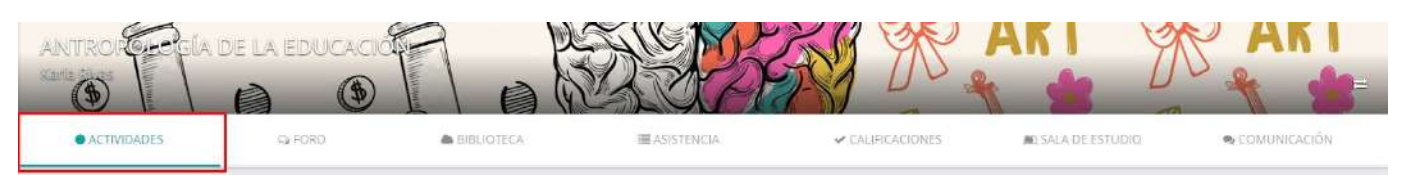

La ventana muestra los tipo de Actividades de clase que el profesor puede configurar y la herramienta "Añadir otro" que le permite agregar un nuevo tipo de acuerdo al catálogo disponible. El filtro de búsqueda Ordenar por, permite ordenar las actividades de clase por Fecha límite de entrega.

Para configurar una Actividad de clase es necesario dar clic sobre el nombre del Tipo de actividad o sobre "Añadir otro".

| Segundo Parcial Manos a la obra | illi    |       |                |             |  |
|---------------------------------|---------|-------|----------------|-------------|--|
| Proyectos                       | Calidad | Comic | Examen Escrito | Añadir otro |  |

En el formulario que se muestra ingresar:

#### Nombre de la actividad.

**Descripción.** Texto breve que puede indicar al alumno cómo se va a desarrollar la actividad de clase.

**Fecha de publicación.** Día en el cual el alumno podrá visualizar la actividad de clase en la asignatura correspondiente desde su panel.

**Fecha límite de entrega.** Día y hora hasta las cuales el alumno puede cargar/guardar evidencia desde su panel de que ha completado la actividad de clase.

**Tipo de actividad.** Elegir una opción del catálogo que se muestra y que fue configurado por un usuario administrador.

**Forma de evaluación.** Elegir una opción de las 3 que se encuentran configuradas por default Individual, Equipo o individual (específico).

**URL de referencia.** Ingresar la liga o link que permita al alumno el desarrollo de la actividad de clase.

**Tema de referencia.** Elegir el tema del programa de la asignatura con el que se relaciona la actividad, es necesario que se encuentre configurado contenido en la asignatura por un usuario adminsitrador de acuerdo con lo establecido en el instructivo **Agregar contenido a una asignatura IT-AM-IO-003.** 

Dar clic en Seleccionar.

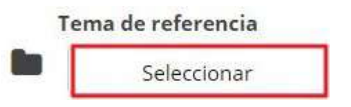

Activar el checkbox del tema o los temas con los que se relaciona la actividad y dar clic en SELECCIONAR.

| Tema | rio    |  |
|------|--------|--|
| 0    | prueba |  |
| ۲    | Tema 2 |  |
| ۲    | Tema 3 |  |

CANCELAR

#### Al finalizar dar clic en Guardar.

| *Nombre de la actividad |     |                       |          | *Tipo de actividad   |
|-------------------------|-----|-----------------------|----------|----------------------|
| Tarea Octubre           |     |                       |          | Calidad •            |
| Descripción             |     |                       |          | *Forma de evaluación |
| Octubre                 |     |                       | 1        | Individual 🔹         |
|                         |     |                       |          | URL de referencia    |
|                         |     |                       | G        | www.google.com       |
| Fecha de publicación    | *Fe | cha limite de entrega |          | Tema de referencia   |
| 22/10/2019 10:30        | m   | 31/10/2019 17:18      | <b>m</b> | Seleccionar          |

La plataforma muestra un mensaje indicando que la actividad de clase se guardó EXITOSAMENTE. El título de la ventana incluye el nombre de la evaluación a la que pertenece la actividad.

|                               | → J8ien hechot<br>La actividad de clase se creó<br>EXITOSAMENTE                                                                                                    |
|-------------------------------|----------------------------------------------------------------------------------------------------|
| Actividad de Segundo Parcial  | <ul> <li>Calidad</li> <li>Cuantitativa - Calificación</li> <li>29/10/2019 17:48 hrs.</li> <li>Todo el grupo</li> <li>Sin URL de referencia</li> <li>Sin tema de referencia</li> </ul> |
| Enviar Notlficación Calificar | Editar Actividad                                                                                                    |

En el formulario de configuración se activan los siguientes botones:

- A. Cargar. Guardar/adjuntar un documento relacionado con la actividad (Word, PDF, excel, Power Point, etc.).
- **B.** Editar Actividad. Editar el formulario de configuración.
- C. Enviar notificación. Enviar un aviso a los alumnos inscritos en el grupo que hay una actividad de clase por entregar.
- D. Calificar. Ingresar la calificación de la actividad de clase a los alumnos del grupo.

| Octubre                       | D Calidad                      |
|-------------------------------|--------------------------------|
|                               | Cuantitativa -<br>Calificación |
| Octubre                       | 24/10/2019 17:22 hrs.          |
|                               | 🎥 Todo el grupo                |
|                               | <b>%</b> URL de referencia     |
|                               | Tema 3                         |
|                               | 📥 Material de consulta         |
| ↓ ↓                           | Reemplazar                     |
| Enviar Notificación Calificar | 1                              |
|                               | Editar Actividad               |

A. Cargar. Dar clic en Cargar.

|--|--|

| 📤 Cargar         |  |
|------------------|--|
| Editar Actividad |  |

A.1 Elegir y cargar el archivo.

A.2 Al cargar el archivo la plataforma muestra un mensaje y además se habilitan los botones "Material de consulta" para descargar el archivo y "Reemplazar" para que sea posible sustituirlo.

| UMUURANASA                                                | iBien hecho!<br>El archivo de referencia se cargó<br>EXITOSAMENTE                |
|-----------------------------------------------------------|----------------------------------------------------------------------------------|
| Actividad de Segundo Parcial                              | × Pro-Peolagogia                                                                 |
| 22/10/2019<br>LPE ANTROPOLOGÍA DE LA EDUCACIÓN<br>Octubre | Calidad                                                                          |
| Octubre                                                   | Todo el grupo     Sin URL de referencia     Sin tema de referencia     RI/BR/CAS |
| Enviar Notificación Calificar                             | Material de consulta      Reemplazar      Editar Actividad                       |

B. Editar Actividad. Dar clic en Editar Actividad.

| Enviar Notificación | Calificar |
|---------------------|-----------|
|                     | -         |

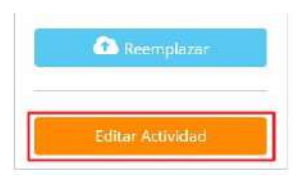

**B.1** Se muestra el formulario de configuración para hacer una consulta o modificar algún dato, si el profesor realiza cambios es necesario dar clic en Guardar.

| Nombre de la actividad       |                              |   | *Tipo de activ | idad     |
|------------------------------|------------------------------|---|----------------|----------|
| Octubre                      |                              |   | Calidad        | 8        |
| escripción                   |                              |   | *Forma de ev   | aluación |
| Octubre                      |                              |   | individual     |          |
|                              |                              |   | URL de refere  | ncia     |
|                              |                              |   | o <sub>o</sub> |          |
| <b>F</b> acha da multinación | +Facha linita da antones     |   | Tema de refei  | rencia   |
| Fecha de publicación         | <br>"Fecha limite de entrega | 1 | Selecc         | ionar    |

### C. Enviar notificación. Dar clic en Enviar Notificación.

| Actividad de Segundo Parcial     | X                           |
|----------------------------------|-----------------------------|
| LPE ANTROPOLOGÍA DE LA EDUCACIÓN | D Calidad                   |
|                                  | Cuantitativa - Calificación |
| Octubre                          | 29/10/2019 17:48 hrs.       |
|                                  | Todo el grupo               |
|                                  | Sin URL de referencia       |
|                                  | Sin tema de referencia      |
|                                  | Material de consulta        |
|                                  | Reemplazar                  |
| Enviar Notificación Calificar    | Editar Actividad            |

C.1 La plataforma envía un mensaje para confirmar el envío de la notificación debido a que se hace de forma automática a los alumnos inscritos en el grupo y asignatura donde se está efectuando la configuración. Los alumnos reciben la notificación en su correo electrónico y en su panel en Mensajes.

| alfa.academic.lat dice              |                         |         |
|-------------------------------------|-------------------------|---------|
| ¿Realmente deseas enviar la notific | cación de actividad pen | diente? |
|                                     |                         |         |
|                                     |                         |         |

#### C.2 Al confirmar el envío se muestra un mensaje.

|                                                           | Motificación enviada con ÉXITO                                                                   |
|-----------------------------------------------------------|--------------------------------------------------------------------------------------------------|
| 22/10/2019<br>LPE ANTROPOLOGÍA DE LA EDUCACIÓN<br>Octubre | Calidad                                                                                          |
| Octubre                                                   | <sup>1</sup> 29/10/2019 17:48 hrs. <sup>1</sup> Todo el grupo <sup>1</sup> Sin URL de referencia |
| Feature Methinactions                                     | Sin tema de referencia RUBRICAS Material de consulta Reemplazar                                  |
| Lannua Lannua                                             | Editor Actividad                                                                                 |

#### D. Calificar. Dar clic en Calificar.

| Actividad de Segundo Parcial                              | X                       |
|-----------------------------------------------------------|-------------------------|
| 22/10/2019<br>LPE ANTROPOLOGÍA DE LA EDUCACIÓN<br>Octubre | 🛃 Calidad 🗹             |
| Octubre                                                   | 🛗 29/10/2019 17:48 hrs. |
|                                                           | Sin URL de referencia   |
|                                                           | Material de consulta    |
| Enviar Notificación Calificar                             | Editar Actividad        |

D.1 La ventana contiene la lista de los alumnos inscritos al grupo y si ya cargaron la evidencia que avala la culminación de la actividad de clase, el profesor puede descargar el archivo y posteriormente captura la calificación correspondiente, al finalizar dar clic en Guardar.

| Calificación - Octubre |                 | X                 |
|------------------------|-----------------|-------------------|
|                        |                 | Listado general 🔽 |
| Rivas García Karla     | 📩 Sin evidencia |                   |
| SALAS HECTOR           | 📩 Sin evidencia |                   |

El alumno desde su panel carga el archivo evidencia y el profesor tiene acceso a él para descargarlo y además le muestra la fecha y hora en la que el alumno subió el archivo. Al revisar la evidencia el profesor puede registrar la calificación que le corresponde.

Al finalizar dar clic en

guardar. Cerrar la ventana.

| Calificación - Octubre |                 |                   | ж                 |
|------------------------|-----------------|-------------------|-------------------|
|                        |                 |                   | Listado general 🔽 |
| Rivas García Karla     | 📩 Sin evidencia |                   |                   |
| SALAS HECTOR           | Evidencia       | ida<br>5 PM 9.000 | ]                 |
|                        |                 | Regresar          | Guardar           |

En la parte inferior de la ventana se muestra el CHAT de la actividad que facilita la comunicación del profesor y sus alumnos del grupo. Los mensajes se entregan a los alumnos en tiempo real.

| ctivi            | ro                           |                            |                         |                |                          |                     |      |    |    |      |     |           |        |    |   |    | 00          |         |           |             |         |
|------------------|------------------------------|----------------------------|-------------------------|----------------|--------------------------|---------------------|------|----|----|------|-----|-----------|--------|----|---|----|-------------|---------|-----------|-------------|---------|
| club             | 1C                           |                            |                         |                |                          |                     |      |    |    |      |     |           |        |    |   |    |             | 29/10/  | 2019 1    | 7:48 hrs    | 5.      |
|                  |                              |                            |                         |                |                          |                     |      |    |    |      |     |           |        |    |   |    | <b>2</b>    | Cip LID | el grup   | o           | _       |
|                  |                              |                            |                         |                |                          |                     |      |    |    |      |     |           |        |    |   |    |             | Sinter  | nader     | eferenci    | a<br>ia |
|                  |                              |                            |                         |                |                          |                     |      |    |    |      |     |           |        |    |   |    | ±           | Materi  | ial de ro | onsulta     | .10     |
|                  |                              |                            |                         |                |                          |                     |      |    |    |      |     |           |        |    |   |    |             | mocen   |           | stistence   |         |
|                  |                              |                            |                         |                |                          |                     |      |    |    |      |     |           |        |    |   |    |             | -       |           |             |         |
| 10               |                              |                            |                         | _              |                          |                     |      |    |    |      |     |           |        |    |   |    | e           |         | -iveein): | 11-15 P     |         |
| Ð                | nvlar N                      | otificaci                  | ión                     |                | C                        | allficar            |      |    |    |      |     |           |        |    |   |    |             |         | tor Activ |             |         |
| Ð                | nvlar N                      | otificaci                  | ón                      |                | G                        | allficar            |      |    |    |      |     |           |        |    |   |    |             | Edi     | tar Activ | ridad       |         |
| B                | nvlar N                      | otificaci<br>U             | ón<br><del>S</del>      | x <sub>2</sub> | C<br>x <sup>2</sup>      | allficar<br>A •     | Ti • | \$ | 1. | ** - | ¶ - | ≣.+       | j=     | 12 | Ē | Ξ  | 66 ~        | Edi     | tar Activ | vidad<br>Em |         |
| B<br>D           | nvlar N<br>I<br>m            | otificaci<br><u>U</u><br>S | ón<br><del>S</del><br>C | x <sub>2</sub> | C<br>x <sup>2</sup><br>► | alificar<br>A •<br> | Tl~  | ٥  | 1. | 7.   | ¶ - | <u></u> . | ł=     | E  | Ē | æ  | 66 -        | Edi     | tar Activ | ridad       |         |
| B<br>Escril      | nviar א<br>I<br>ש<br>ba algo | otificaci<br>U<br>S        | ón<br><del>S</del><br>C | x <sub>2</sub> | x <sup>2</sup>           | allficar<br>A ∙<br> | Ti~  | ۵  | 1. | 7.   | ¶ - | ±.        | j=     | E  | ē |    | <u>66</u> ~ | Edi     | tar Activ | ridad       | •       |
| B<br>C<br>Escril | I<br>I<br>Da algo            | U<br>D<br>D                | ón<br><del>S</del><br>C | x <sub>2</sub> | x <sup>2</sup>           | alificar<br>A ∙<br> | Ti • | ۵  | 1. | 7-   | ۹ - | <u></u> . | j=     | IE | ī | -  | 66 -        | Edi     | tar Activ | ridad       | •       |
| B<br>D<br>Escril | I<br>I<br>Da algo            | U<br>D<br>D                | ón<br><del>S</del><br>C | x <sub>2</sub> | x²<br>▶                  | alificar<br>A •<br> | TIŦ  | ۵  | 1. | 7.   | ۹ - | ≞.•       | 1<br>T | IE | Ē |    | 56 -        | Edi     | tar Activ | iidad       | •       |
| B<br>D<br>Escril | I<br>I<br>ba algo            | U<br>D                     | ón<br><del>S</del><br>C | x2             | x <sup>2</sup>           | allificar<br>A≁<br> | Tl~  | ۵  | 1. | ¥ +  | ۹ - | <u></u> . | E      | I  |   | 10 | <u>66</u> ~ | Edi     | es        | ridad       |         |

El profesor podrá editar o eliminar sus mensajes.

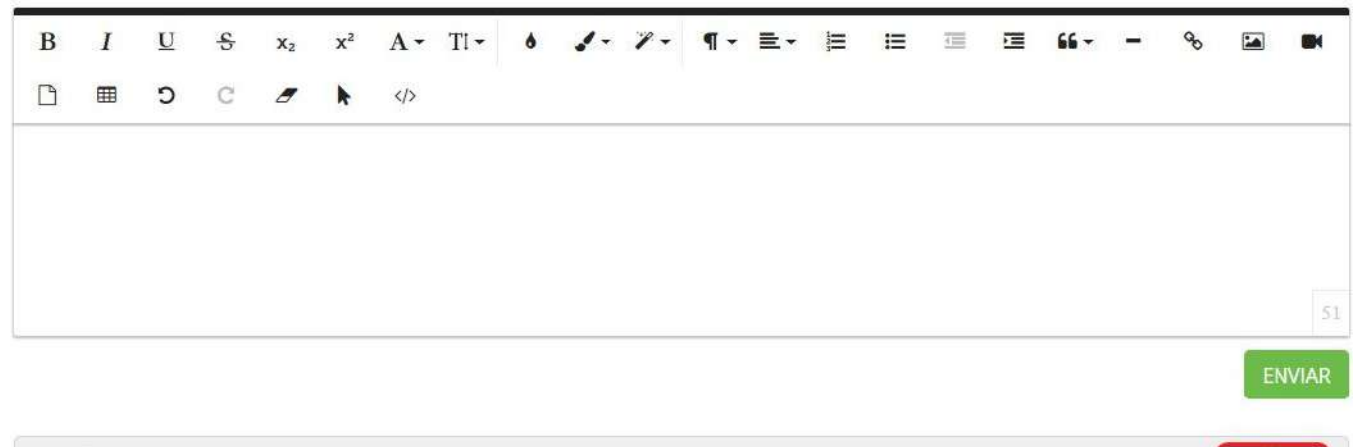

Rodriguez Rodriguez Julio Martes, Occubre 22, 2019 A Las 6.04 PM Buen díal, la actividad de hoy es muy importante...

#### Al cerrar la ventana, se muestra la vista principal de las Actividades de clase.

| binnin de<br>Ytippaneter ≡ ₪                        | H <sub>8</sub> | U                                                | C3H8               |            |                |                |                          |                               |
|-----------------------------------------------------|----------------|--------------------------------------------------|--------------------|------------|----------------|----------------|--------------------------|-------------------------------|
| AINTROPO                                            | A EDULACI      |                                                  |                    | E CONSULTA | CALIFCACIONES  | * COMUNICACIÓN | # LECCOMES               | CONFIGURACIÓN DE<br>PUBLICAS  |
| Singcantha Periosial Mainspecie la col<br>Proyectos |                | Calidad                                          | Comin              | ÷          | Examon Escrito | Madir otro     |                          |                               |
|                                                     | 0              | Actividad 1<br>Fecha limite: viernes, agosto     | 30, 2019 11:05 AM  |            |                | ĺ              | Ordenar pr<br>Opciones + | ar: Techa limite de entrega 🔹 |
|                                                     | 0              | Actividad AGOSTO<br>Feche limite: säbado, agosto | 31. 2019 (12:25 PM |            |                |                | Optiones +               |                               |

#### Cada actividad cuenta con:

**i. Botón Opciones.** Para enviar notificación de actividad pendiente a los alumnos que no han cargado evidencia y/o Editar el formulario de configuración de la Actividad.

i. Botón Opciones. Dar clic en Opciones.

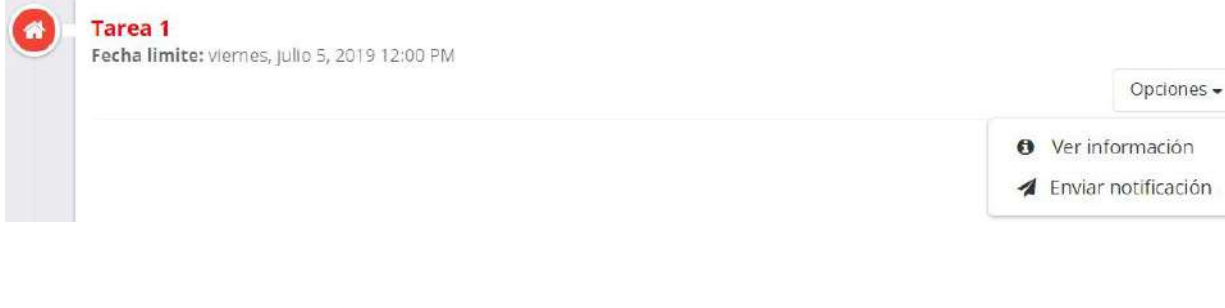

#### i.1 Elegir Ver información.

| 0 | Tarea 1<br>Fecha limite: viernes, julio 5, 2019 12:00 PM |             | Opciones <del>+</del> |
|---|----------------------------------------------------------|-------------|-----------------------|
|   |                                                          | Ver inform  | mación                |
|   |                                                          | 🖌 Enviar no | tificación            |

i.2 Se muestra el formulario de configuración de la Actividad de clase que cuenta con las herramientas descritas en el punto **B. Editar** de este instructivo.

| <sup>2005/2019</sup><br>PE TEORÍAS Y CORRIENTES PSICOLÓGICAS DEL APRENDIZAJE<br>T <b>area 1</b> | Tareas Cuantitativa - Lista de                                                  |
|-------------------------------------------------------------------------------------------------|---------------------------------------------------------------------------------|
| area del tema 1                                                                                 | verificación (checklist) 05/07/2019 12:00 hrs.                                  |
|                                                                                                 | State de la grupo                                                               |
|                                                                                                 | FUNDAMENTOS<br>CIENTÍFICOS Y CAMPOS DE<br>APLICACIÓN DE LA<br>PSICOLOGÍA ACTUAL |
| Enviar Notificación Calificar                                                                   | Aterial de consulta                                                             |

#### ii. Elegir Enviar Notificación.

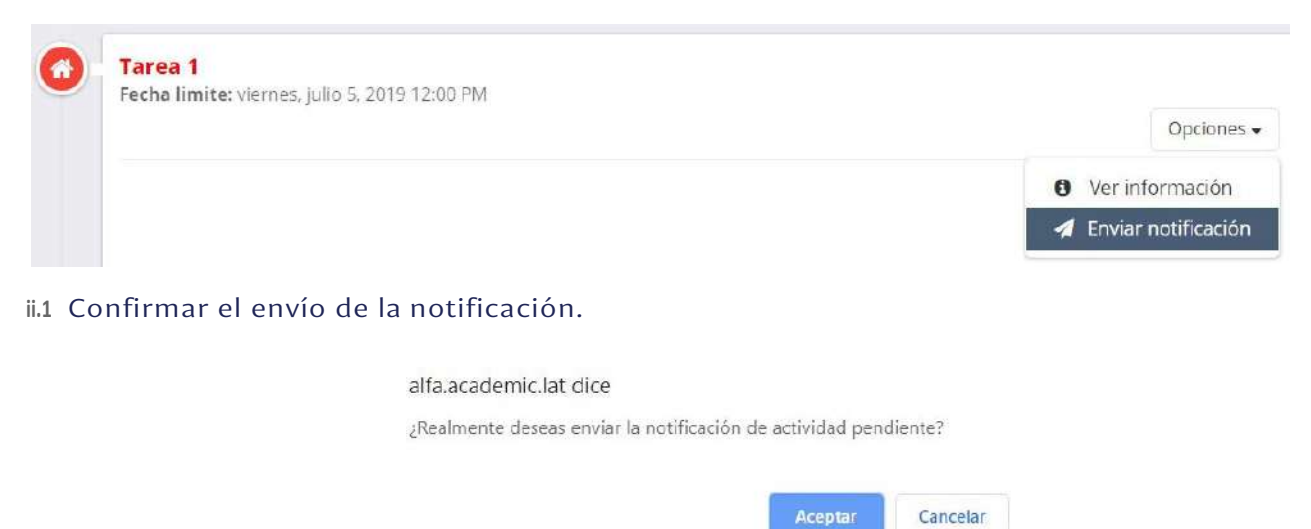

### -FORO

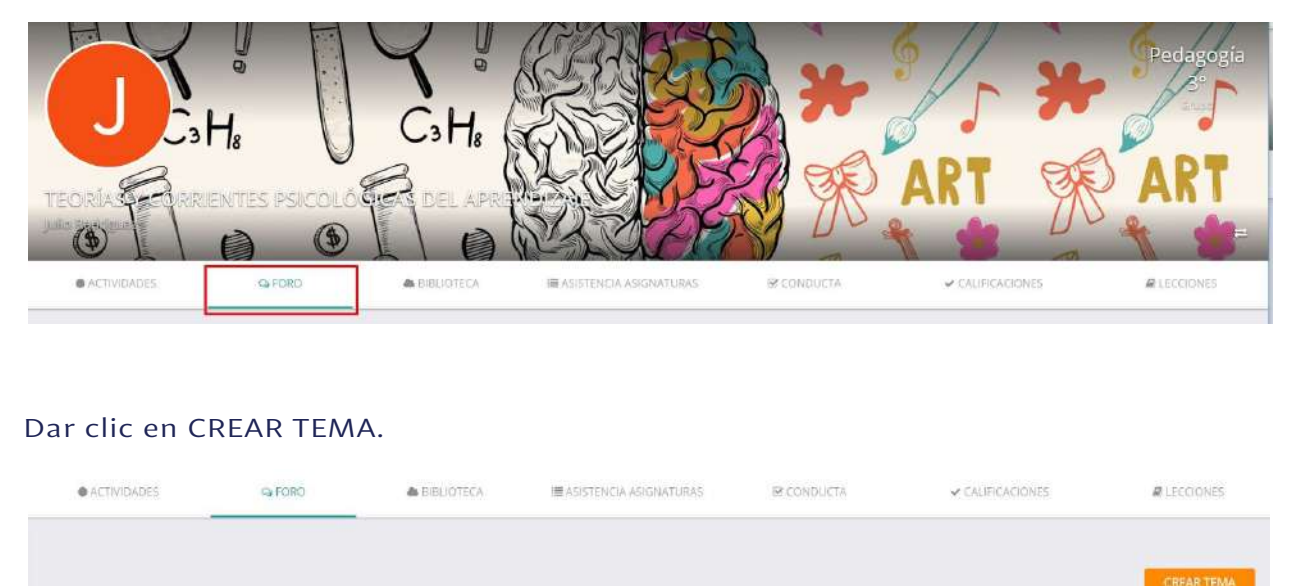

En el formulario que se muestra ingresar los siguientes datos: **Tema.** 

**Fecha de publicación.** Día y hora en la que el alumno visualizará el Foro en su panel. **Vigencia.** Día y hora en la que estará disponible el Foro en el panel del alumno.

#### **Descripción.** Al finalizar dar clic en GUARDAR.

| Tema                              |          |
|-----------------------------------|----------|
| PSICOLOGÍA I                      | (±)      |
| *Fecha de publicación             |          |
| 05/06/2019 14:35                  | <b>#</b> |
| Vigencia                          |          |
| 05/06/2019 17:00                  | <u></u>  |
| Descripción                       |          |
| Análisis del tema y aportaciones. |          |

La plataforma muestra un mensaje indicando que el Foro se ha guardado y se visualiza en la ventana principal con sus datos principales:

#### Tema.

#### Fecha de vigencia.

**El indicador en forma de globo** que muestra la cantidad de aportaciones que se han efectuado en el foro.

**Botón Editar**. Para acceder al formulario de configuración del foro.

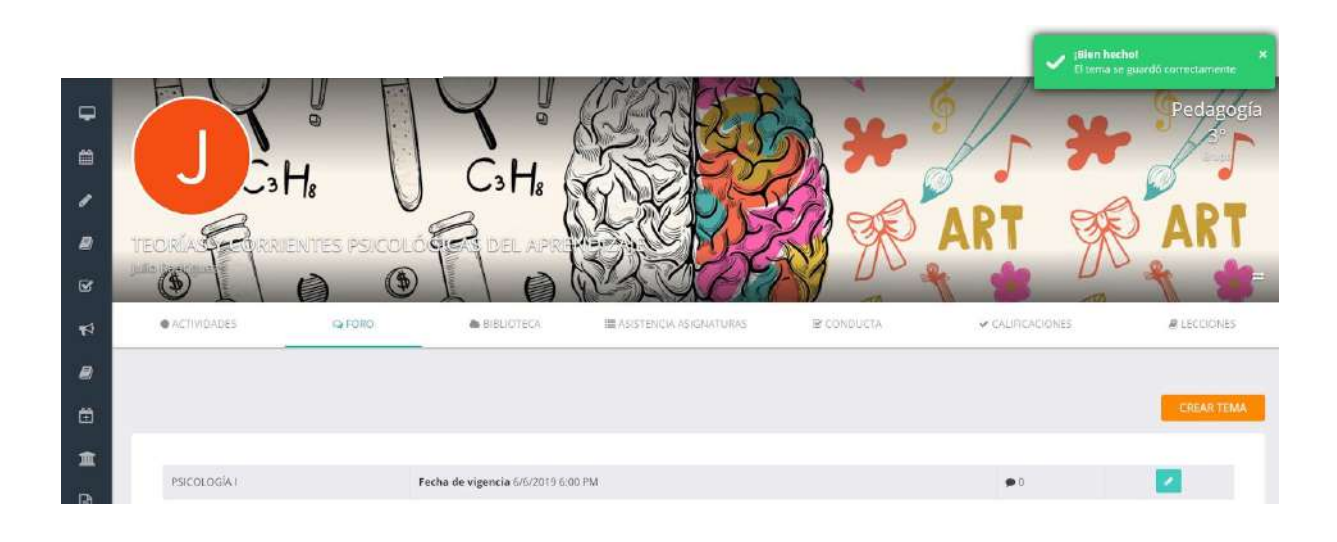

Indicador en forma de Globo. Este icono mostrará el número de aportaciones que los alumnos han hecho.

| PSICOLOGÍA I | Fecha de vigencia 6/6/2019 6:00 PM | <b>9</b> 1 | 2 |
|--------------|------------------------------------|------------|---|
|              |                                    |            |   |

Para acceder al detalle de las aportaciones es necesario dar clic sobre el nombre del Tema.

| PSICOLOGÍA I | Fecha de vigencia 6/6/2019 6:00 PM | <b>9</b> 1 | <b>Z</b> |
|--------------|------------------------------------|------------|----------|
|              |                                    |            |          |

El profesor visualizará las aportaciones de cada alumno, puede responder a ellas ingresando la respuesta en el campo Escribir comentario y al finalizar dar clic en Enviar.

| ISICOLOGÍA I                                                                                                    |  |                           |
|----------------------------------------------------------------------------------------------------|--|---------------------------|
| Rodriguez Rodriguez Julio                                                                                                    |  |                           |
| The second party of a second second s |  |                           |
| Análisis del tema y aportaciones                                                                                                    |  |                           |
| 🔹 0 - 👎 0 - 🎔 1 - 🧐 0                                                                                                    |  |                           |
| Rivas García Karla Concepto de Psicología                                                                                                    |  |                           |
| el miércoles, junio 5, 2019 a las 4:21 PM                                                                                                    |  |                           |
| 📫 D - 🏴 D - 🤎 O - 🙁 O                                                                                                    |  |                           |
|                                                                                                    |  | Contraction of the second |
| Escribir un comentario                                                                                                    |  | ENVIAR                    |
|                                                                                                    |  |                           |
|                                                                                                    |  |                           |
| J Escribir un comentario                                                                                                    |  | ENVIAR                    |
| Contraction of the second second seco |  | 0                         |

#### -BIBLIOTECA. Consultar el instructivo Panel del profesor: Biblioteca de clase IT-AM-PP-006.

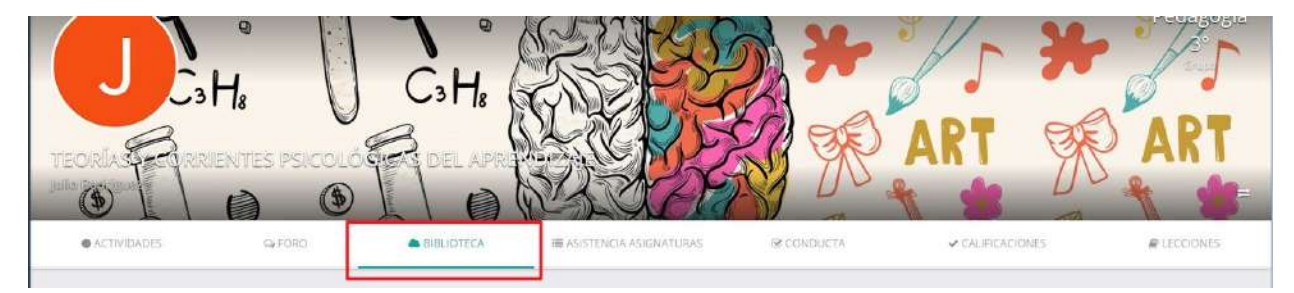

#### -ASISTENCIA ASIGNATURAS.

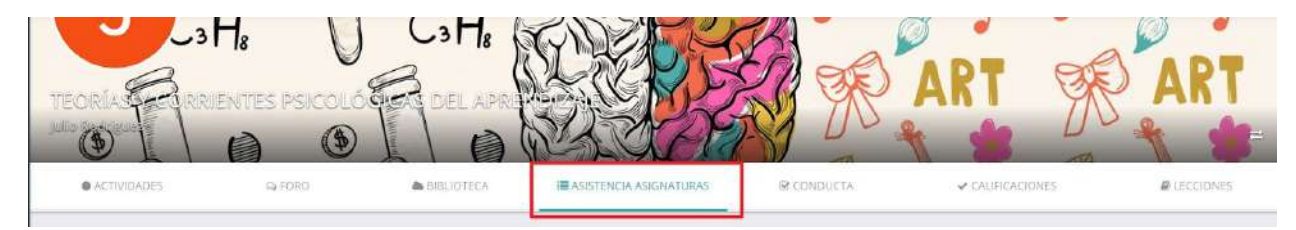

Muestra el formulario con la lista de alumnos inscritos en la asignatura en el ciclo escolar vigente y las sesiones de clase (por día, semana o mes), el profesor debe activar la casilla de aquellas sesiones a las que NO asistió el alumno, al finalizar dar clic en GUARDAR.

| 4 1       |                    | junio 2019 | dia semana              |
|-----------|--------------------|------------|-------------------------|
| Matricula | Nombre             |            | lun. 3<br>07:00 - 09:00 |
| 365287    | Montaño Liliana    |            | 10                      |
| 112664    | Divar Garria Karla |            |                         |

#### -CONDUCTA.

| TEORÍAS     | 18 V   |            | NY WE WE               |            | ART                                | ART         |
|-------------|--------|------------|------------------------|------------|------------------------------------|-------------|
|             |        | LID        | RADE                   |            |                                    |             |
| ACTIVIDADES | G FORO | BIBLIQTECA | ASISTENCIA ASIGNATURAS | E CONDUCTA | <ul> <li>CALIFICACIONES</li> </ul> | ₿ LECCIONES |

#### Se muestra la lista de alumnos inscritos en la asignatura.

### Conducta

|          | Newbor             | P. 100-10-   |  |
|----------|--------------------|--------------|--|
| atricula | Nombre             | Calificación |  |
| 365287   | Montaño Liliana    |              |  |
| 123654   | Rivas García Karla |              |  |

Ingresar la calificación que le corresponde por conduta a cada alumno en una escala del O al 10, al finalizar dar clic en GUARDAR.

| Conducta                                 |                                                            |                       |          |   |    |
|------------------------------------------|------------------------------------------------------------|-----------------------|----------|---|----|
| Ingresa del 0 al 10 para asignar la cali | ficación de la conducta de cada alumno. Al terminar, presi | ona el botón Guardar: |          |   |    |
|                                          |                                                            |                       |          |   |    |
|                                          |                                                            |                       |          |   |    |
| Mandaula                                 | Mambas                                                     | California            |          |   |    |
| Massicula                                | Nombre                                                     | Calificación          | <i>a</i> | 1 |    |
| 365287                                   | Montano Liliana                                            |                       | ð        |   |    |
| 123654                                   | Rivas García Karla                                         |                       | 9        |   |    |
|                                          |                                                            |                       |          |   |    |
| 4                                        |                                                            |                       |          |   | 8. |
|                                          |                                                            |                       |          |   |    |

#### -CALIFICACIONES.

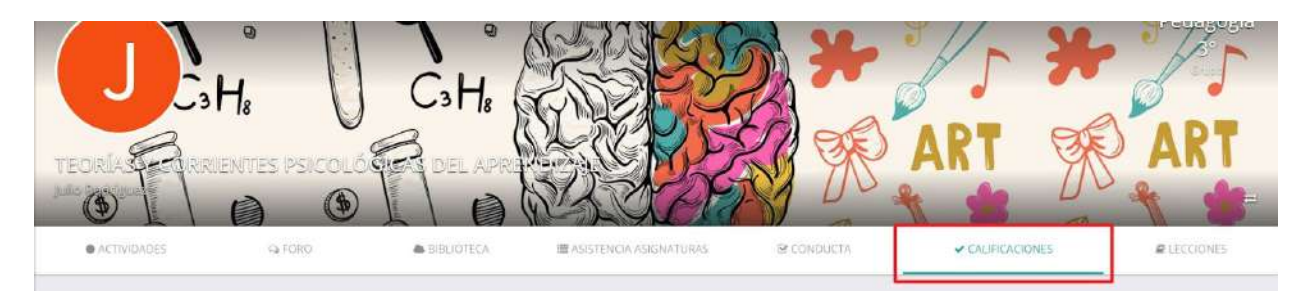

Se muestra la ventana con la evaluación vigente para capturar las calificaciones por alumno

(CALIFICACIÓN DE LA EVALUACIÓN) y los botones IMPORTAR PLANTILLA y DESCARGA DE PLANTILLA que permiten guardar en la plataforma las calificaciones de la evaluación vigente a través de una plantilla de importación.

Además desde el botón "+" es posible agregar Actividades de clase adicionales.

|                                     | LIMPORTAR PLANTILLA |
|-------------------------------------|---------------------|
| Segundo Parcial                     |                     |
| CALIFICACIÓN DE LA EVALUACIÓN       |                     |
| Escala de evaluación                |                     |
| Aspectos adicionales<br>Actividades |                     |

#### Dar clic en CALIFICACIÓN DE LA EVALUACIÓN.

| Segundo Parcial<br>CALIFICACIÓN DE LA EVALUACIÓN<br>Escala de evaluación | A DESCARGA PLANT |
|--------------------------------------------------------------------------|------------------|
| CALIFICACIÓN DE LA EVALUACIÓN Escala de evaluación Arrector edicionaler  |                  |
| Escala de evaluación                                                     |                  |
| Arnortes adjrinnslor                                                     |                  |
|                                                                          |                  |
|                                                                          |                  |

Se muestra el formulario para ingresar la calificación en la evaluación vigente de cada alumno. Esta vista cuenta con las siguientes herramientas:

**CALIFICAR TODO EL PERIODO.** Para registrar calificaciones en las evaluaciones obligatorias del criterio de evaluación.

**VALIDAR CALIFICACIONES.** Calcular automáticamente la calificación final a través de una rúbrica considerando que todos los aspectos deben contar con calificación.

**GENERAR CALIFICACIONES.** Generar la calificación de cada evaluación a partir de la Rúbrica configurada (si aplica).

INGRESAR DIRECTAMENTE LA CALIFICACIÓN EN EL CAMPO CORRESPONDIENTE.

| CALIFICAR TO |                    | DO                          |                             |                             |    |                         |               |                 |                       |    |
|--------------|--------------------|-----------------------------|-----------------------------|-----------------------------|----|-------------------------|---------------|-----------------|-----------------------|----|
|              |                    |                             |                             |                             | V/ | LIDAR CALIF             | ICACIONES     | GENER/          | AR CALIFICACIO        | NE |
| Abreviatura  | Evaluación         | Calificación<br>aprobatoria | Calificación<br>mínima cap. | Calificación<br>máxima cap. |    | Decimales<br>permitidos | Exent         | a con<br>tación | Estatus<br>permitidos |    |
| ZP           | Segundo<br>Parcial |                             | 6                           |                             | 10 |                         | 1             |                 |                       |    |
| i            |                    |                             |                             |                             |    |                         |               |                 |                       | 3  |
| Matrícula    | Alumno             |                             | Inasistencias               | Calificación                |    |                         | Observacio    | ones            |                       |    |
| 365287       | Montaño Li         | liana                       | 0                           |                             |    | 5                       | (1000 caracte | res restantes)  |                       |    |
| 123654       | Rivas García       | a Karla                     | 0                           |                             |    |                         |               |                 |                       |    |

CALIFICAR TODO EL PERIODO. Dar clic en CALIFICAR TODO EL PERIODO.

Se muestra la lista de alumnos y las evaluaciones obligatorias del criterio de evaluación. El profesor puede ingresar las calificaciones:

- Directamente en el campo correspondiente. Cuando no se encuentra configurada una rúbrica.
- A través de la herramienta GENERAR CALIFICACIONES que calcula la calificación final de cada aspecto de la rúbrica

**IMPORTANTE.** Para que la plataforma efectúe el cálculo correcto de la calificación para cada evaluación, es necesario que previamente el usuario administrador haya capturado la calificación en cada aspecto de la rúbrica.

Al finalizar dar clic en GUARDAR.

| gresa la calif | icación del periodo para | cada uno los alumnos que se lis | tan a continuación. |                      |
|----------------|--------------------------|---------------------------------|---------------------|----------------------|
|                |                          |                                 |                     | GENERAR CALIFICACION |
| Matrícula      | Alumno                   | Primer Parcial                  | Segundo Parcial     | Observaciones        |
| 365287         | Montaño Liliana          | 0                               | 0                   |                      |
| 23654          | Rivas García Karla       | 0                               | 0                   | $\Box$               |
|                |                          |                                 |                     |                      |

#### VALIDAR CALIFICACIONES. Dar clic en VALIDAR CALIFICACIONES.

**IMPORTANTE.** Si la calificación se obtiene a partir de una rúbrica, todos los aspectos configurados deben contar con calificación en caso de que alguno no cuente con ella, la plataforma asignará la calificación más alta registrada.

| signación de calificaciones                     |                          |                         |                        |                      |
|-------------------------------------------------|--------------------------|-------------------------|------------------------|----------------------|
| gresa la calificación de la evaluación para cad | i uno los alumnos que se | e listan a continuación | h.                     |                      |
| CALIFICAR TODO EL PERIODO                       |                          |                         |                        |                      |
|                                                 |                          |                         | VALIDAR CALIFICACIONES | GENERAR CALIFICACION |

Al solicitar la validación de calificaciones la plataforma emite un mensaje que es necesario leer con atención para Aceptar que se efectúe el registro de calificaciones.

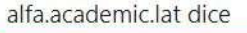

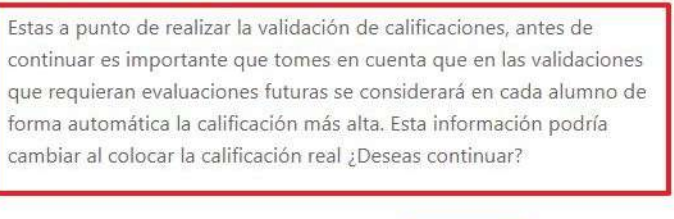

**GENERAR CALIFICACIONES.** Al dar clic sobre GENERAR CALIFICACIONES, la plataforma calcula la calificación para la evaluación de acuerdo a las calificaciones registradas en cada aspecto de la rúbrica.

Aceptar

Cancelar

|                          | cada uno los alúmnos que se l | istan a continuación.             |                       |
|--------------------------|-------------------------------|-----------------------------------|-----------------------|
| ALIFICAR TODO EL PERIODO |                               |                                   |                       |
|                          |                               | Se generarán a partir de rúbricas | GENERAR CALIFICACIONE |

#### INGRESAR LA CALIFICACIÓN DIRECTAMENTE EN EL FORMULARIO.

Capturar la calificación correspondiente en el campo "Calificación" de acuerdo a la configuración del criterio de evaluación que se muestra en la tabla superior del formulario.

| Abreviatura | Evaluación         | Calificación<br>aprobatoria | Calificación<br>mínima cap. | Calificación<br>máxima cap. | Decimales<br>permitidos | Exenta con<br>calificación | Estatus<br>permitidos |
|-------------|--------------------|-----------------------------|-----------------------------|-----------------------------|-------------------------|----------------------------|-----------------------|
| 2P          | Segundo<br>Parcial | 6                           |                             | 10                          | 1                       |                            |                       |

Al finalizar el profesor puede activar el checkbox "Proteger evaluación" para bloquear los campos "Calificación" y con ello evitar modificaciones.

**IMPORTANTE.** Al activar este checkbox no se podrán modificar las calificaciones aún cuando el periodo para la captura esté vigente. Un usuario administrador con un permiso especial podrá efectuar la modificación.

Al finalizar la captura de calificaciones y Observaciones (si aplica) dar clic en GUARDAR.

#### Asignación de calificaciones

Ingresa la calificación de la evaluación para cada uno los alumnos que se listan a continuación.

CALIFICAR TODO EL PERIODO

|             |                    |                             |                          |                                  | VALIDAR CALIFIC         | ACIONES                  | GENERAR CA                      | LIFICACIONES        |
|-------------|--------------------|-----------------------------|--------------------------|----------------------------------|-------------------------|--------------------------|---------------------------------|---------------------|
| Abreviatura | Evaluación         | Calificación<br>aprobatoria | Calificació<br>mínima ca | n Calificación<br>p. máxima cap. | Decimales<br>permitidos | Exenta<br>califica       | icon E<br>ación p               | status<br>ermitidos |
| 2P          | Segundo<br>Parcial |                             | 6                        | 10                               | 1                       | 1                        |                                 |                     |
| 4           |                    |                             |                          |                                  |                         |                          |                                 |                     |
| Matrícula   | Alumno             |                             | Inasistencias            | Calificación                     |                         | Observacio               | nes                             |                     |
| 365287      | Montaño Li         | liana                       | 0                        | 10                               | -                       | (985 caractere:          | 1 ¡Excelentel<br>restantes)     |                     |
| 123654      | Rivas García       | a Karla                     | 0                        | 8                                |                         | 2 ¡Es<br>(970 caracteres | fuérzate y lo log<br>restantes) | irarás!             |
|             |                    |                             |                          |                                  |                         |                          |                                 |                     |

Una vez que se han guardado las calificaciones, el profesor puede imprimir el formulario con los datos ingresados.

#### CAMPUS AGUASCALIENTES

| signatura:<br>Grupo:<br>Valuación:<br>Profesor:<br>Techa de Imp | resión:            | TEORI<br>Pedag<br>Segur<br>Julio R<br>05/06 | ÍAS Y CORRIE<br>gogia 3º<br>ndo Parcial<br>Rodriguez Ro<br>/2019 17:32: | drigu<br>13 | PSICOLĆ<br>ez        | IGICAS I | DEL APRENDIZ            | (AJE |                                 |                       |
|-----------------------------------------------------------------|--------------------|---------------------------------------------|-------------------------------------------------------------------------|-------------|----------------------|----------|-------------------------|------|---------------------------------|-----------------------|
| Abreviatura                                                     | Evaluac            | ión                                         | Calificación<br>aprobatoria                                             |             | Calificaci<br>máxima | ón       | Decimales<br>permitidos |      | Exenta con<br>calificación      | Estatus<br>permitidos |
| 2.P                                                             | Segundo<br>Parcial | 1                                           |                                                                         | 6           |                      | 10       |                         | 1    |                                 |                       |
| Matricula                                                       | Nom                | bre                                         |                                                                         | Inas        | istencias            | Califica | ción                    |      | Observaciones                   |                       |
| 365287                                                          | Mont               | año Lilia                                   | ana                                                                     |             | 0                    |          | 10.0                    |      | 1,- (Excelentel                 | 3                     |
| 123654                                                          | Rivas              | García I                                    | Karla                                                                   |             | D                    |          | 8.0                     | 1    | 2 (Esfuérzate y lo<br>lograrás! |                       |

#### IMPORTAR CALIFICACIONES.

**IMPORTANTE.** Para importar las calificaciones es necesario que la fecha límite para la captura de calificaciones esté **VIGENTE**, en caso de que no esté vigente entonces la plataforma mostrará un mensaje indicando qué calificaciones no pudieron ser importadas.

Al finalizar el proceso, el profesor puede visualizar los datos que se han importado y cuáles no.

#### 1. Dar clic en DESCARGAR PLANTILLA.

|                               |  | LIMPORTAR PLANTILLA |
|-------------------------------|--|---------------------|
|                               |  |                     |
| indo Parcial                  |  |                     |
| CALIFICACIÓN DE LA EVALUACIÓN |  |                     |

2. La plantilla se descarga en formato de EXCEL que enlista a los alumnos inscritos en la asignatura y los campos para ingresar las calificaciones de acuerdo al criterio de evaluación configurado.

3. Una vez que el profesor ha ingresado y guardado las calificaciones en la plantilla puede efectuar el proceso de importación dando clic en el botón "IMPORTAR PLANTILLA".

|                                                                                | 1 IMPORTAR PLANTILLA |
|--------------------------------------------------------------------------------|----------------------|
| Cargar la plantilla y dar clic en importar.                                    |                      |
| Importar Calificaciones                                                        | X                    |
| Seleccione un archivo para importar y en seguida de click en el botón Importar |                      |
| Archivo                                                                        |                      |
| Seleccionar archivo Ningún archivo seleccionado                                |                      |
|                                                                                | IMPORTAR             |

5. Al finalizar la importación de calificaciones la plataforma muestra un mensaje y los resultados del proceso, entonces el profesor sabe qué calificaciones se importaron y a qué evaluaciones corresponden.

En caso de que se haya efectuado la importación entonces la plataforma protege estos registros y no efectúa la importación en las evaluaciones correspondientes.

4.

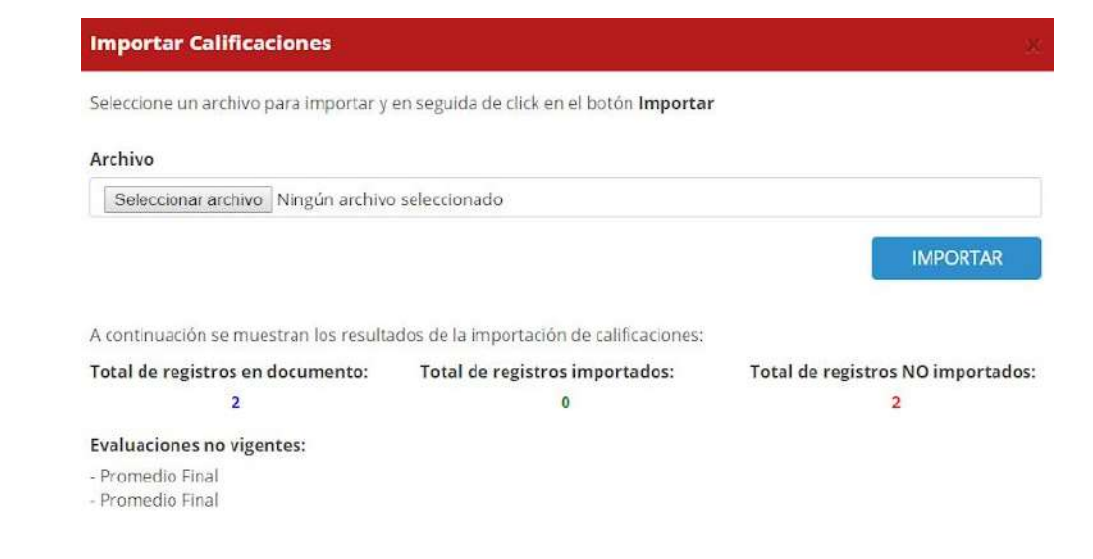

## DIAGRAMA DE FLUJO.

N/A.

## Ha llegado al final de este proceso, esperamos que le haya sido de gran utilidad.

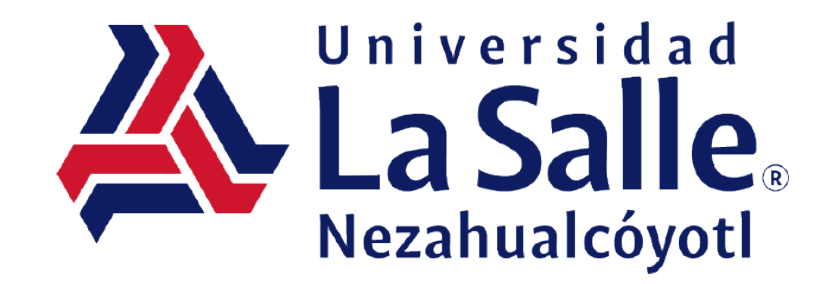